# Time Punches Common Questions

Last Modified on 10/21/2023 2:11 pm MDT

#### Three Common Q&A

### 1. If you see multiple time punches below a shift, it indicates that employees are clocking IN and OUT instead of using GO ON BREAK

- Please ask employees to use the break feature to make things cleaner going forward
- To fix existing split time punches, please use the MERGE button shown below. Then, when you APPROVE the punches, the results will be cleaner and make more sense.

| Sort by: A-Z   Roles   AM/PI                           | M Roles   Groups PEDT                                                                                              |                                                                                                    |                                                                                                    |                                                                                         |                                                              |
|--------------------------------------------------------|----------------------------------------------------------------------------------------------------|----------------------------------------------------------------------------------------------------|----------------------------------------------------------------------------------------------------|-----------------------------------------------------------------------------------------|--------------------------------------------------------------|
| Clyde's Felines and<br>Main Filter or                  | Fries                                                                                                    |                                                                                                    |                                                                                                    |                                                                                         | ✓ Published on Oct 19                                        |
| Show Requirements / Head                               | Mon Oct 16 24 🗊 🚍 🎬                                                                                                | Tue Oct 17 🕢 🗐 🚍                                                                                               | Wed Oct 18 24 -                                                                                             | Thu Oct 19 🥹 📑 🚍                                                                        | Fri Oct 20 24 🗐 🚍                                            |
|                                                        | Add<br>45°F - 54°F<br>Day - Mostly<br>Cloudy                                                                       | Add<br>45°F - 53°F<br>Day - Mostly<br>Cloudy                                                                   | Add •<br>41°F - 62°F<br>Day - Partly<br>Cloudy                                                              | Add •<br>48°F - 56°F<br>Day - Rain<br>49% precip                                        | Add  S0°F - 58°F Day - Drizzle 59% precip                    |
| Unassigned<br>Hrs Wrk:0.00<br>Hrs: 0.00 Shifts: 0      |                                                                                                    |                                                                                                    |                                                                                                    |                                                                                         |                                                              |
| Boy, Chonky<br>Hrs Wrk:29.33<br>Hrs: 20.00 Shifts: 3   | Unscheduled ()<br>Head Cat in Charge<br>(MOD)<br>9:00am - 5:00pmV<br>8.0 hrs                                       | Unscheduled ()<br>Head Cat in Charge<br>(MOD)<br>9:05am - 6:55pm V<br>9.8 hrs                                  | 9:00am - 5:00pm<br>Head Cat in Charge<br>(MOD)<br>9:00am - 11:30am V<br>12:00pm - 5:00pm V<br>7.5 / 8.0 hrs | 9:00am - 1:00pm<br>Cook<br>9:00am - 1:00pmV<br>4.0 / 4.0 hrs                            | 9:00am - 5:00pm<br>Head Cat in Charge<br>(MOD)<br>MS 8.0 hrs |
| Derpson, Onix<br>Hrs Wrk:27.33<br>Hrs: 32.00 Shifts: 4 | Unscheduled 2<br>Barback<br>2:55pm - 5:41pmV<br>2.8 hrs<br>Unscheduled 2<br>Barback<br>5:52pm - 8:38pmV<br>2.8 hrs | Unscheduled<br>Barback<br>2:00pm - 7:13pmV<br>5.2 hrs<br>Unscheduled<br>Barback<br>7:23pm - 8:58pmV<br>1.6 hrs | 9:00am - 5:00pm<br>Bartender<br>9:00am - 1:00pm♥<br>1:30pm - 5:00pm♥                                        | 9:00am - 5:00pm<br>Bartender<br>9:00am - 1:23pm∀<br>1:53pm - 5:00pm∀<br>★ 7.5 / 8.0 hrs |                                                              |

### 2. A red "!" indicates an employee is not qualified for a Role.

• Add the role from their Profile > Schedules & Roles tab

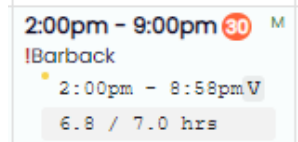

## 3. A Time-Punch can show up as "Unscheduled" even when a Shift exists (if the timing exceeds matching thresholds).

To LINK a Punch with its corresponding Shift:

• Hover over the Unscheduled Punch and press the LINK icon

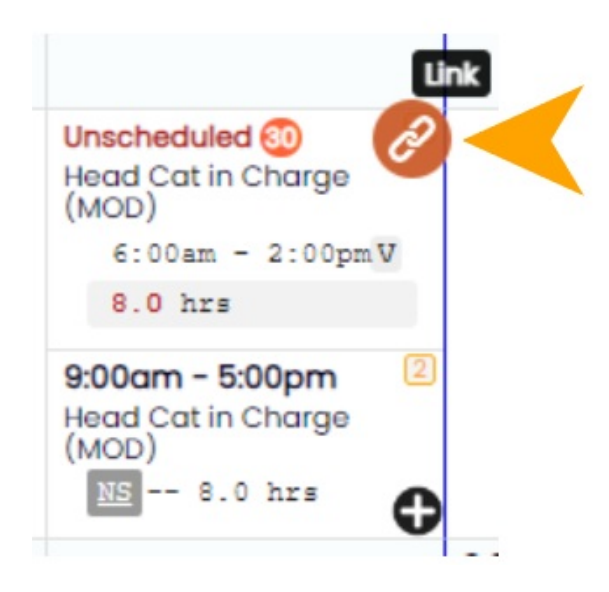

• To Paste/Link to the shift, hover over the "+" shown below, and click to paste.

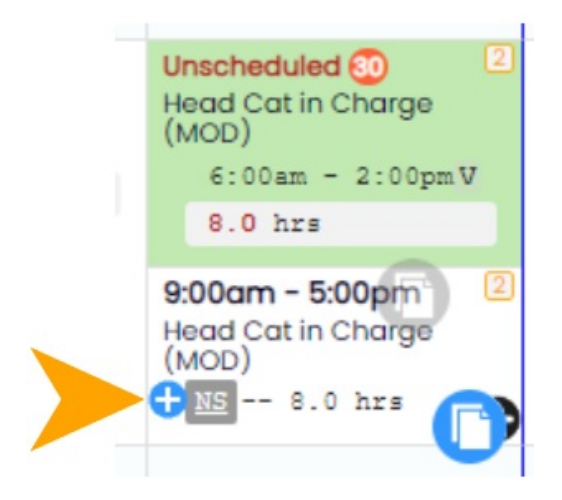